## System MINIX – przedmiot SOI Instrukcja obsługi (v4)

dla zajęć w Laboratorium Komputerowym Instytutu Informatyki

Aby skorzystać z Minixa należy:

1) W trakcie startu systemu wybrać system CentOS (Linux - CentOS 7)

2) Uruchomić terminal (stojąc kursorem na tle, prawy przycisk myszy >Konsole)

3) W terminalu przekopiować obraz minixa z dysku sieciowego do swojego katalogu domowego:

cp -R /usr/local/bochs/minix ~

Katalog będzie zawierał 3 pliki: obraz systemu, obraz dyskietki oraz ukryty plik z ustawieniami bochsa 4) Przejść w swoim domowym katalogu do podkatalogu *minix*:

cd minix

5) Uruchomić emulator bochs:

bochs

6) Po starcie pojawi się lista opcji - należy wybrać <6 - Begin Simulation>

7) Następny ekran - wciskamy (zgodnie z sugestią) klawisz '='

8) Wpisujemy użytkownika root i logujemy się do minixa z pustym hasłem

Dodatkowe informacje:

A) W celu zakończenia pracy w minixie zatrzymujemy system i zamykamy emulator bochs za pomocą klawisza z symbolem zasilania w prawym górnym rogu okna.

B) Zamontowanie dyskietki wewnątrz systemu minix (zgodnie z opisem do ćwiczenia t0) powoduje zamontowanie obrazu dyskietki przez bochsa (plik obrazu został przekopiowany w pkt 3 do katalogu ~/minix). Jeżeli zamierzamy zmodyfikować źródła systemu a następnie go skompilować (co przy błędzie grozi stratą) należy zmodyfikowane pliki przegrać na dyskietkę - przy odzyskiwaniu należy odzyskać tylko plik z obrazem systemu (z katalogu /usr/local/bochs/minix) i po starcie odzyskać zmodyfikowane pliki z własnego obrazu dyskietki.

C) Aby 'dobrać' się do wnętrza dyskietki w inny sposób niż spod systemu minix należy zamontować ten obraz w systemie linux. Np użytkownik xxx aby zamontować obraz floppy.img który ma w katalogu głównym do katalogu floppy, wydaje komendę (mount -o loop floppy.img /home/xxx/floppy). Analogicznie umount /home/xxx/floppy Trzeba mieć do tego prawa administratora systemu - zatem w laboratorium jest to niewykonalne.

## D) Obraz dyskietki można przekopiować na własnego pendrive (np. w celu pracy w domu):

1. Po podłączeniu pendrive zostanie on automatycznie zamontowany, o ile w wyskakującym okienku "*Dostępne urządzenia"* wybierzemy >Nośnik wymienny... >Otwórz w menedżerze plików. Jeśli okno "*Dostępne urządzenia"* zdąży zniknąć, to można je przywrócić klikając w ikonę symbolu graficznego USB na dolnej belce menu (na lewo od ikony głośnika). Hint: skutecznie zamontowany pendrive będzie widoczny w ścieżce /**run/media**/*zjkowals*/disk

2. Przed wyjęciem pendrive najedź w oknie jego menedżera plików na opcję "*Nośnik wymienny*…" i prawym guzikiem myszy wybierz >Wysuń bezpiecznie.

3. Do katalogu domowego mamy także dostęp z Internetu. W systemie Windows możemy za pomocą programu *WinSCP* podłączyć się do serwera *galera* podając:

- File protocol: **SFTP**
- Host name: galera.ii.pw.edu.pl
- Port number: 22